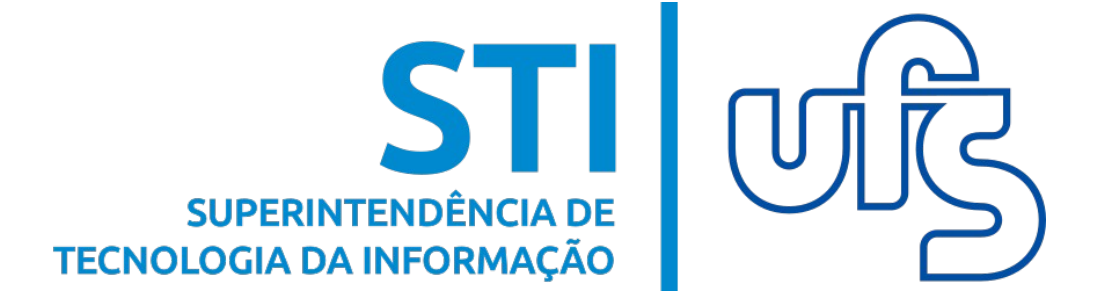

## PONTO ELETRÔNICO - SERVIDOR SIGRH

Universidade Federal de Sergipe Superintendência de Tecnologia da Informação http://manuais.ufs.br

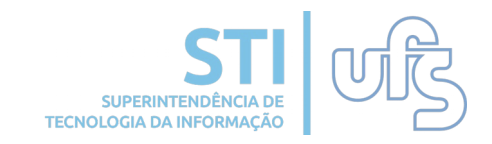

## Objetivo

Facilitar o entendimento do servidor técnico-administrativo das funcionalidades do SIGRH referentes a Frequência.

### Resumo do processo em geral

- 1. Ausências
- 2. Comprovante de frequência
- 3. Relatórios
  - 3.1 Prazos de saldo de horas
  - 3.2 Registros inválidos
  - 3.3 Saldo/Débito de horas
- 4. Solicitações de Hora Excedente
  - 4.1 Solicitar 4.2 Consultar
- 5. Informações adicionais

## 1. Consulta de ausências

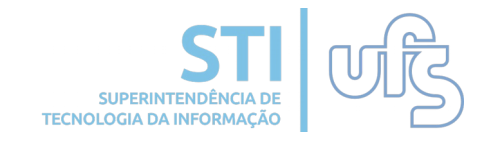

Para consultar suas ausências, siga o caminho:

#### Portal do Servidor > Frequência > Ausências

| 🍃 Avaliação   🍪 Férias                               | 1. | Frequência   🔝 Chefia de Unidade | 10                                                                | 🔍 Consultas   📝     | Capacitação  | I 🧕 Serviços  | s   🛃 Solic | itações (  | l 合 Doci | umen |
|------------------------------------------------------|----|----------------------------------|-------------------------------------------------------------------|---------------------|--------------|---------------|-------------|------------|----------|------|
|                                                      |    | Consulta                         | •                                                                 | Ausências           |              |               |             |            |          |      |
| NOTA SOBRE A EXT                                     |    | Comprovante de Frequência        |                                                                   | TO 9.725 DE         | 12 DE M      | ARÇO DE       | 2019.       |            |          |      |
| Conforme Mensagem 56                                 |    | Relatórios                       |                                                                   | ão Geral de Cadastr | ro de Pessoa | do Ministério | da Economi  | a inserida | a no     |      |
| Sistema Siape, as funçõe<br>Dirigentes de Recursos H |    | Solicitações de Horas Excedentes | tas desde o dia 30/07/2019. Para tanto há uma determinação de que |                     |              |               | e os        |            |          |      |
|                                                      |    |                                  |                                                                   |                     |              |               |             | « II       | >> Toda  | 15   |

## Ao clicar em ausência, será direcionado para a seguinte listagem com todas as ausências encontradas:

|                                                 |       | 🔍: Vis         | ualizar Ausência  |           |            |                                                                                                    |
|-------------------------------------------------|-------|----------------|-------------------|-----------|------------|----------------------------------------------------------------------------------------------------|
|                                                 | LISTA | DE AUSÊNCIAS E | ENCONTRADAS (13 R | EGISTROS) |            |                                                                                                    |
| Descrição                                       | Dias  | Início         | Término           | Origem    | Status     | Vínculo de<br>Ocorrência                                                                                       |
| RECESSO FINAL DE ANO (24 A 31/12/2015)          | 8     | 24/12/2015     | 31/12/2015        | SIGPRH    | Homologada | alati in the second second second second second second second second second second second second second second |
| ABONO DE HORAS                                  | 1     | 03/12/2015     | 03/12/2015        | SIGPRH    | Homologada |                                                                                                    |
| ABONO DE HORAS                                  | 1     | 07/10/2015     | 07/10/2015        | SIGPRH    | Homologada |                                                                                                    |
| ABONO DE HORAS                                  | 1     | 06/10/2015     | 06/10/2015        | SIGPRH    | Homologada | alan in the set                                                                                                |
| ABONO DE HORAS                                  | 1     | 05/10/2015     | 05/10/2015        | SIGPRH    | Homologada |                                                                                                    |
| ABONO DE HORAS                                  | 1     | 02/10/2015     | 02/10/2015        | SIGPRH    | Homologada | alan in the second                                                                                             |
| ABONO DE HORAS                                  | 1     | 01/10/2015     | 01/10/2015        | SIGPRH    | Homologada |                                                                                                    |
| ABONO (28 E 29/05/2015)                         | 1     | 28/05/2015     | 28/05/2015        | SIGPRH    | Homologada | a an i constant 🔍                                                                                              |
| ATESTADO MÉDICO                                 | 1     | 22/05/2015     | 22/05/2015        | SIGPRH    | Homologada |                                                                                                    |
| ATESTADO DE COMPARECIMENTO A CONSULTA<br>MEDICA | 1     | 20/02/2015     | 20/02/2015        | SIGPRH    | Homologada | ana concert 🔍                                                                                                  |
| ABONO DE HORAS                                  | 1     | 23/12/2014     | 23/12/2014        | SIGPRH    | Homologada | anana ana ang 🔍                                                                                                |
| ABONO DE HORAS                                  | 1     | 07/12/2014     | 07/12/2014        | SIGPRH    | Homologada | Alexandra 🔍                                                                                                    |
| ABONO DE HORAS                                  | 1     | 05/12/2014     | 05/12/2014        | SIGPRH    | Homologada | alan oo toori 🔍                                                                                                |

Para visualizar as informações mais detalhadas sobre a qualquer ausência, basta clicar no ícone 🔍

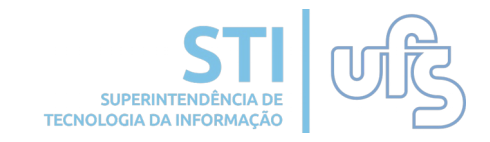

Após clicar na opção de visualizar ausência, será apresentado todos os dados detalhados sobre a referida ausência:

|                        | DADOS DA                                     | AUSÊNCIA    |            |             |   |  |  |  |
|------------------------|----------------------------------------------|-------------|------------|-------------|---|--|--|--|
| Servidor:              | LE ELANDS OF STUDY SAFETY                    |             |            |             |   |  |  |  |
| Vínculo de Ocorrência: | pursual' ( \$455, and all chains dealer 2010 | 120.00      |            |             |   |  |  |  |
| Tipo de Ausência:      | Frequencia                                   | quencia     |            |             |   |  |  |  |
| Descrição:             | ATESTADO MÉDICO                              |             |            |             |   |  |  |  |
| Data de Início:        | 22/05/2015                                   |             |            |             |   |  |  |  |
| Data de Término:       | 22/05/2015                                   |             |            |             |   |  |  |  |
| Quantidade de Horas:   | 08:00                                        |             |            |             |   |  |  |  |
| Número de Dias:        | 1                                            |             |            |             |   |  |  |  |
| Status:                | Homologada                                   |             |            |             |   |  |  |  |
| Origem:                | SIGPRH                                       |             |            |             |   |  |  |  |
| Processo:              |                                              |             |            |             |   |  |  |  |
| Observação:            |                                              |             |            |             |   |  |  |  |
|                        | 🤍 : Visua                                    | lizar Anexo |            |             |   |  |  |  |
| DOCUMENTOS ANEXADOS    |                                              |             |            |             |   |  |  |  |
| Item Tipo              | Arquivo                                      | Número      | Data       | Observações |   |  |  |  |
| 1 ATESTADO MEDICO      | and the second second second                 |             | 22/05/2015 |             | 0 |  |  |  |

Para visualizar o anexo do documento de justificativa de falta, o qual deve ser apresentado pelo servidor a chefia em caso de ausência, basta clicar em 🔍 .

Atenção! Caso o usuário necessite ter uma falta justificada, deve sempre procurar a chefia e apresentar o documento comprovando a falta.

## 2. Comprovante de frequência

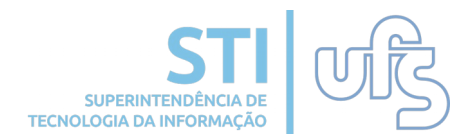

Através dessa funcionalidade é possível consultar relatório da frequência por período, onde constam os horários de entrada e saída e as horas registradas diariamente e, se houver, as observações registradas pelo servidor. Para isso, siga o caminho:

#### Portal do Servidor > Frequência > Comprovante de Frequência.

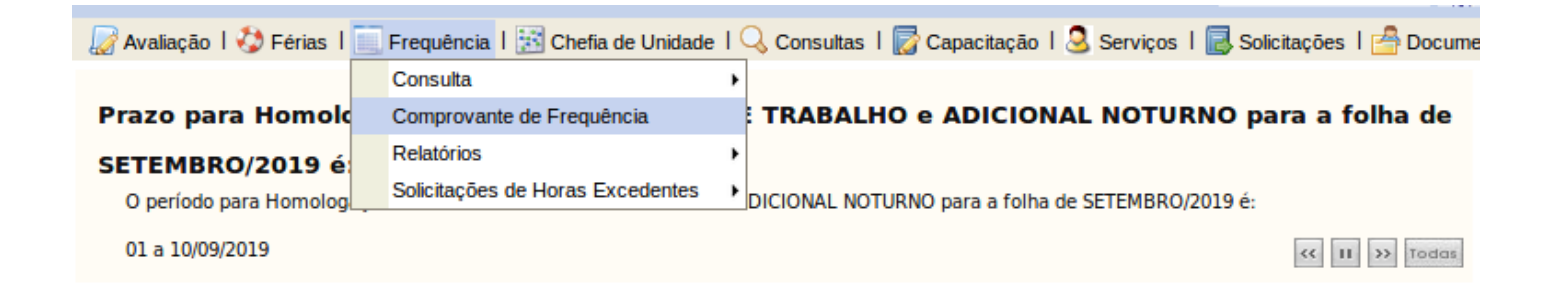

O usuário será direcionado para uma página que irá conter a seguinte opção:

| OPÇÕES PARA CONSULTA           |
|--------------------------------|
| Período: 🖈 🔲 a                 |
| Exibir em formato de impressão |
| Gerar Relatório Cancelar       |

Deverá então fornecer o período pretendido. Caso queira que a lista já seja exibida em formato para impressão, basta clicar no filtro Exibir em formato de impressão . Então será aberta a lista e bastará imprimir. Caso não queira imprimir, basta não clicar no filtro. Feito, clicar em **GERAR RELATÓRIO**.

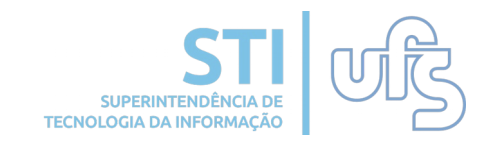

Quando o relatório for gerado, sem o filtro de formato de impressão, abrirá a seguinte página:

|                       |              |               | 🔍 : Visualizar Compr  | ovante         |          |
|-----------------------|--------------|---------------|-----------------------|----------------|----------|
|                       |              | COMPROVAN     | TES DE FREQUÊNCIA ENC | CONTRADOS (20) |          |
| Dia                   | Hora entrada | Hora saída    | Horas realizadas      | Observações    |          |
| 04 de Janeiro de 2016 | 06:58        | 11:56         | 04:58                 |                | ٩,       |
| 04 de Janeiro de 2016 | 13:43        | 17:23         | 03:40                 |                | ٩,       |
| 05 de Janeiro de 2016 | 08:34        | 12:30         | 03:56                 |                | ٩,       |
| 05 de Janeiro de 2016 | 13:32        | 17:07         | 03:35                 |                | ٩,       |
| 06 de Janeiro de 2016 | 08:04        | 11:45         | 03:41                 |                | ٩,       |
| 06 de Janeiro de 2016 | 12:45        | 17:09         | 04:24                 |                | ٩,       |
| 07 de Janeiro de 2016 | 07:31        | 12:55         | 05:24                 |                | ٩,       |
| 07 de Janeiro de 2016 | 13:56        | 17:18         | 03:22                 |                | <u>_</u> |
| 08 de Janeiro de 2016 | 07:57        | 11:00         | 03:03                 |                |          |
| 11 de Janeiro de 2016 | 07:28        | 11:41         | 04:13                 |                | Q.       |
| 11 de Janeiro de 2016 | 12:41        | 16:26         | 03:45                 |                | ٩,       |
| 12 de Janeiro de 2016 | 06:52        | 11:53         | 05:01                 |                | ٩,       |
| 12 de Janeiro de 2016 | 12:54        | 16:44         | 03:50                 |                | ٩,       |
| 13 de Janeiro de 2016 | 08:26        | 12:32         | 04:06                 |                | ٩,       |
| 13 de Janeiro de 2016 | 13:32        | 14:32         | 01:00                 |                | ٩,       |
| 13 de Janeiro de 2016 | 17:30        | Não Informado | 00:00                 |                | ٩,       |
| 14 de Janeiro de 2016 | 07:10        | 11:04         | 03:54                 |                | ۹,       |
| 14 de Janeiro de 2016 | 12:57        | 17:22         | 04:25                 |                | ٩,       |
| 15 de Janeiro de 2016 | 07:15        | 11:28         | 04:13                 |                | ٩,       |
| 15 de Janeiro de 2016 | 12:28        | 16:00         | 03:32                 |                | ٩        |

Destacado em amarelo estão as observações feitas pelo próprio servidor. Para visualizar, individualmente, o comprovante de determinado dia, basta clicar no ícone destacado em vermelho. Abrirá o comprovante abaixo que poderá ser impresso clicando no local destacado.

| <u>#</u>                            | UNIVERSIDADE FEDERAL DE SERGIPE<br>Sistema Integrado de Gestão de Recursos Humanos (espelho/2016-01-20)    |                         |
|-------------------------------------|----------------------------------------------------------------------------------------------------|-------------------------|
| Portal do Servidor                  | EMITIDO EM 20/01/2016 17:50                                                                                |                         |
|                                     | COMPROVANTE DE REGISTRO DO PONTO                                                                           |                         |
| ervidor:<br>Inidade de Exercício: C | ENTRO DE EDUCAÇÃO SUPERIOR A DISTÂNCIA                                                                     |                         |
| Dia                                 | Hora entrada Hora                                                                                          | a saída                 |
| 08 de Janeiro de 20                 | 16 07:57 1                                                                                                 | 1:00                    |
|                                     |                                                                                                    |                         |
| 🔇 Voltar 🛛 SIGRH (espelh            | o/2016-01-20)   Núcleo de Tecnologia da Informação/UFS   Copyrig<br>2007-2016 - UFRN - joaodebarro.espelho | <sup>ht©</sup> Imprimir |

Caso o servidor queira consultar os relatórios dos Prazos de Saldo de Horas, Registros Inválidos e Saldo/Débito de Horas, basta seguir o caminho:

#### Portal do Servidor > Frequência > Relatórios

|                                                                                                 |                                                                                         |                                                  |                                                           | 🧿 Módulos                                                               | 1     | Cx. Postal (4)            | 🏷 Abrir Chamado         |
|-------------------------------------------------------------------------------------------------|-----------------------------------------------------------------------------------------|--------------------------------------------------|-----------------------------------------------------------|-------------------------------------------------------------------------|-------|---------------------------|-------------------------|
|                                                                                                 |                                                                                         |                                                  |                                                           | 🭰 Logar Como                                                            | 2     | Alterar senha             | 🥝 Ajuda                 |
| <i>]</i> Avaliação   🍪 Férias                                                                   | 📃 Frequência   🔍 Consultas   📝                                                          | Capacitação   🇟 Se                               | erviços   🛃 Solicitações                                  | 🐣 Documentos                                                            |       |                           |                         |
| NOTA SOBRE A EX<br>Conforme Mensagem 56<br>Sistema Siape, as funçõe<br>Dirigentes de Recursos H | Consulta<br>Comprovante de Frequência<br>Relatórios<br>Solicitações de Horas Excedentes | TO 9.725 I Prazos de S Registros In Saldo/Débito | DE 12 DE MARÇO<br>Saldo de Horas<br>válidos<br>o de Horas | DE 2019.<br>tério da Economia inserida no<br>uma determinação de que os | Todas | Portal<br>Minh<br>Mensage | do Servidor             |
|                                                                                                 | ENTRA                                                                                   |                                                  | DIA                                                       |                                                                         |       | Trocar Fo                 | to                      |
| Dia                                                                                             | Entrada                                                                                 | Saida                                            | DIA<br>Saída Almoso/lanta                                 | Heres Trabalhadas                                                       |       | Editar Per                | fil                     |
| Dia                                                                                             | Elitrada                                                                                | Salua                                            | Janua Annoço/Janua                                        | Total de Heras no Dia: 0                                                | 0.00  |                           |                         |
| Clique aqui para ver o                                                                          | Clique aqui para ver o espelho do ponto de contra de Horas no Dia: 00:00                |                                                  |                                                           |                                                                         |       | Afi                       | Solicitar<br>astamento  |
|                                                                                                 | FÉRI                                                                                    | AS DO EXERCÍCI                                   | 0                                                         |                                                                         |       |                           | ougestões<br>e críticas |
| <b>Início</b><br>06/12/2019                                                                     | <b>Fim</b><br>21/12/2019                                                                | Exercício<br>2019                                | Situa<br>Paga/N                                           | ç <b>āo</b><br>Aarcada                                                  |       |                           | Carteira                |
| Designação                                                                                      | ÚLTIMAS DESIGNAÇO<br>Unidade                                                            | ÕES ATRIBUÍDAS                                   | 5 AO SERVIDOR<br>Início                                   | Fim                                                                     |       | Dados Pe                  | essoais                 |
|                                                                                                 |                                                                                         |                                                  | 02/02/2020                                                | 13,04,2010                                                              |       | DADOS                     | FUNCIONAIS              |

## 3.1 Prazos de saldo de horas

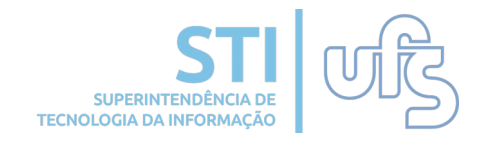

Para consultar o prazo que o servidor ainda possui para compensar as horas negativas que possui, basta seguir o caminho:

# Portal do Servidor > Frequência > Relatórios > Prazos de saldo de horas

| 📓 Avaliação   🍪 Férias                              | 📄 Frequência   🔝 Chefia de Unidad | e   🤇 | 💫 Consultas   🔯 Capacitação | 🧟 Serviços   🛃 Solicitações   🖂 D |
|-----------------------------------------------------|-----------------------------------|-------|-----------------------------|-----------------------------------|
|                                                     | Consulta                          | •     |                             |                                   |
| Atualização do sist                                 | Comprovante de Frequência         |       |                             | _                                 |
| Informamos que visand                               | Relatórios                        | •     | Prazos de Saldo de Horas    | mais transparente para os         |
| servidores, o SIGRH est<br>estarão alterados, funci | Solicitações de Horas Excedentes  | •     | Registros Inválidos         | s para cadastro de ocorrências já |
|                                                     |                                   |       | Saldo/Débito de Horas       |                                   |
|                                                     |                                   |       |                             | < II >> Todas                     |

#### Abrirá o seguinte relatório:

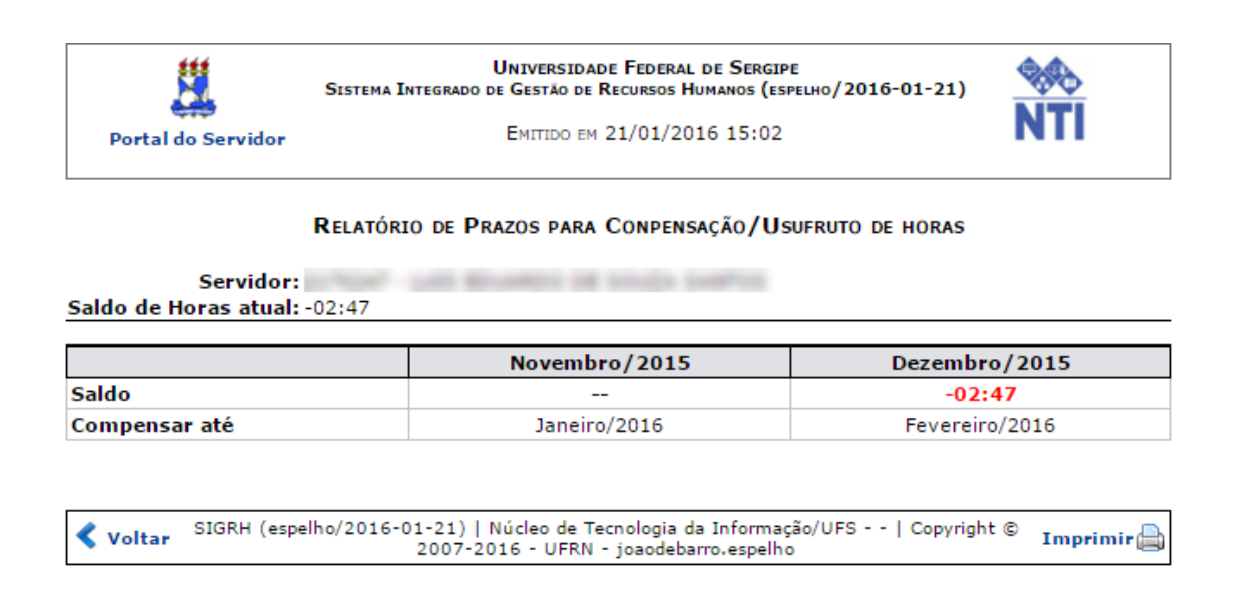

Caso necessite realizar horas excedentes, consulte o item **4. Solicitações de Hora Excedente.** 

## **3.2 Registros inválidos**

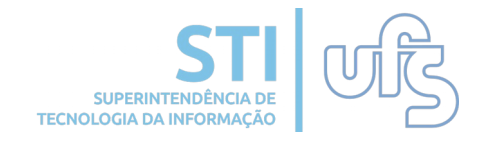

#### Para consultar seus registros inválidos, basta seguir o caminho:

#### Portal do Servidor > Frequência > Relatórios > Registros inválidos

| 10.00                   | -                                     |                 |                           | Módulos                   | 🕐 c      | x. Postal (4)     | > Abrir Chamado       |
|-------------------------|---------------------------------------|-----------------|---------------------------|---------------------------|----------|-------------------|-----------------------|
| R <b>.</b>              |                                       |                 |                           | - Cogar como              | <u> </u> | aterar senna      | g Ajuua               |
| 🛃 Avaliação   🎲 Férias  | Frequência   🛶 Consultas   📗          | Capacitação   送 | Serviços   📑 Solicitações | Documentos                |          |                   |                       |
| Prazo para a homo       | Consulta<br>Comprovante de Frequência | ra a folha      | de pagamento de           | SETEMBRO/2019             |          | Portal d          | lo Servidor           |
| Prazo para a nomo ogaça | Solicitações de Lloras Excedente      | Prazos de       | Saldo de Horas            |                           |          | Fortaru           | io servicor           |
| 01 a 10/09/2019         | Solicitações de Horas Excedence.      | Saldo/Déb       | ito de Horas              | < II >> Too               | das      | Minha<br>Mensagen | s 🕅                   |
|                         |                                       |                 |                           |                           | _        | Trocar Foto       | D                     |
|                         | ENTRA                                 | DAS/SAÍDAS DO   | D DIA                     |                           |          | Editar Perfi      |                       |
| Dia                     | Entrada                               | Saída           | Saída Almoço/Janta        | Horas Trabalhadas         |          |                   |                       |
| Clique aqui para ver o  | espelho do ponto 🔍                    |                 | Τα                        | otal de Horas no Dia: 00: | 00       |                   |                       |
|                         |                                       |                 |                           |                           |          | Afas              | Solicitar<br>stamento |
|                         | FER                                   | IAS DO EXERCIO  | C10                       |                           |          | 1 C               | críticas              |
| Inicio<br>06/12/2019    | Fim<br>21/12/2019                     | 2019            | <b>Situaçã</b><br>Paga/Ma | arcada                    |          | Δ.                | Carteira              |
|                         |                                       |                 |                           |                           |          |                   | Institucional         |
|                         | ÚLTIMAS DESIGNAÇ                      | ÕES ATRIBUÍDA   | AS AO SERVIDOR            |                           |          | -                 |                       |
| Designação              | Unidade                               |                 | Início                    | Fim                       |          | Dados Pes         | ssoais<br>Incionais   |

#### Abrirá a seguinte página:

| Caso o período não seja informado por p | padrão é utilizado o mês atual.                                                                                                    |            |  |  |  |  |
|-----------------------------------------|----------------------------------------------------------------------------------------------------|------------|--|--|--|--|
|                                         | CRITÉRIOS DE BUSCA                                                                                                    |            |  |  |  |  |
|                                         | Servidor:                                                                                                    |            |  |  |  |  |
|                                         | Período:                                                                                                    |            |  |  |  |  |
|                                         | Buscar Cancelar                                                                                                    |            |  |  |  |  |
|                                         |                                                                                                    |            |  |  |  |  |
|                                         | LISTAGEM DE REGISTROS INVÁLIDOS                                                                                                    |            |  |  |  |  |
| Servidor                                | Mensagem de Erro                                                                                                    | Registro   |  |  |  |  |
| AL REALIZED DE LEGEN SANFOR (S. 75)     | Não foi possível validar o registro de ponto. Tempo de<br>horário mínimo para o horário de almoço não atingido<br>(§3º do art. 3º da IN 01/2015 PROGEP). | 13/01/2016 |  |  |  |  |

Nesta página, como descrito no local destacado, o período utilizado como padrão é o mês atual. Caso queira visualizar informações de outro mês, basta especificá-lo e clicar em **BUSCAR.** 

## 3.3 Saldo/Débito de Horas

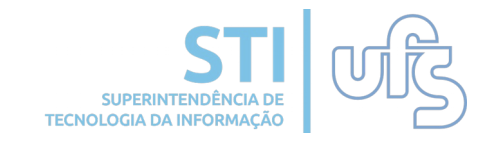

Para consultar seu saldo/débito de horas, basta seguir o caminho:

#### Portal do Servidor > Frequência > Relatórios > Saldo/Débito de horas

| 🍃 Avaliação   🍪 Férias                              | 🗌 Frequência   🔡 Chefia de Unidade | I Q | Consultas   📝 Capacitação | 🧟 Serviços   🗟 Solicitações   🚔 D |
|-----------------------------------------------------|------------------------------------|-----|---------------------------|-----------------------------------|
|                                                     | Consulta                           | •   |                           |                                   |
| Atualização do sist                                 | Comprovante de Frequência          |     |                           | _                                 |
| Informamos que visand                               | Relatórios                         | •   | Prazos de Saldo de Horas  | mais transparente para os         |
| servidores, o SIGRH est<br>estarão alterados, funci | Solicitações de Horas Excedentes   | •   | Registros Inválidos       | s para cadastro de ocorrências já |
|                                                     | -                                  |     | Saldo/Débito de Horas     |                                   |
|                                                     |                                    |     |                           | << II >> Todas                    |

#### Abrirá a seguinte página:

PORTAL DO SERVIDOR > RELATÓRIOS > SALDO/DÉBITO DE HORAS

Através desta operação será possível exibir os saldos de horas dos servidores acumulados dentro do período de vigência do saldo de horas. Caso haja saldo de horas, positivas ou negativas, este será transferido para o mês seguinte. Será possível visualizar os dados do mês atual ou de meses anteriores homologados pela chefia.

|                 | OPÇÕES PARA CONSULTA           |  |  |  |  |  |  |
|-----------------|--------------------------------|--|--|--|--|--|--|
| Período:        | * Outubro _ / 2019             |  |  |  |  |  |  |
| Exibir em forma | Exibir em formato de impressão |  |  |  |  |  |  |
|                 | Gerar Relatório Cancelar       |  |  |  |  |  |  |

Selecione o mês e o ano para consulta e clique em Gerar Relatório. Caso queira imprimir, basta clicar em 'Exibir em formato de impressão'.

| PORTAL DO SE                       | RVIDOR > RELAT                               | ÓRIOS > SALDO/D                                   | ÉBITO DE HORAS                                                           |                                                                                      |                                                                      |  |  |
|------------------------------------|----------------------------------------------|---------------------------------------------------|--------------------------------------------------------------------------|--------------------------------------------------------------------------------------|----------------------------------------------------------------------|--|--|
|                                    |                                              |                                                   |                                                                          |                                                                                      |                                                                      |  |  |
| Através des<br>horas, positivas ou | ta operação será po<br>1 negativas, este ser | ssível exibir os saldos<br>á transferido para o n | de horas dos servidores acumulac<br>nês seguinte. Será possível visuali: | los dentro do período de vigência do sald<br>zar os dados do mês atual ou de meses a | o de horas. Caso haja saldo de<br>nteriores homologados pela chefia. |  |  |
|                                    |                                              |                                                   | OPÇÕES PARA CON                                                          | SULTA                                                                                |                                                                      |  |  |
| Período:                           |                                              |                                                   |                                                                          |                                                                                      |                                                                      |  |  |
|                                    | Exibir em for                                | mato de impressão                                 |                                                                          |                                                                                      |                                                                      |  |  |
|                                    |                                              |                                                   | Gerar Relatório Ca                                                       | ncelar                                                                               |                                                                      |  |  |
|                                    |                                              |                                                   |                                                                          |                                                                                      |                                                                      |  |  |
|                                    |                                              |                                                   | 🔍 : Detalhar                                                             |                                                                                      | \                                                                    |  |  |
|                                    |                                              |                                                   | RESULTADOS ENCONTRA                                                      | DOS (1)                                                                              |                                                                      |  |  |
| Matrícula Servidor                 |                                              |                                                   | Unidade                                                                  | Designação                                                                           | Saldo de Horas                                                       |  |  |
|                                    |                                              |                                                   |                                                                          |                                                                                      |                                                                      |  |  |

No resultado encontrado clique na opção indicada pela seta na imagem acima para ver os detalhes do Espelho do Ponto do mês/ano selecionado.

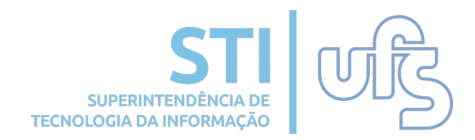

#### Será direcionado então para a seguinte tela:

|                                                  |                                           | l                              | 🚽: Salv             | var obse     | rvações | s de pon | to diário   | 📤: Alerta | a sobre registro(s)                    | inválido(s)                                |              |   |
|--------------------------------------------------|-------------------------------------------|--------------------------------|---------------------|--------------|---------|----------|-------------|-----------|----------------------------------------|--------------------------------------------|--------------|---|
|                                                  | HR                                        | R: Horas Regi<br>A: Horas Exce | istrada:<br>edentes | s<br>Autoriz | adas    |          |             | HE        | : Horas Excedente<br>1: Horas Homologa | es<br>adas                                 |              |   |
| Ponto Diário associado ao Mês de Janeiro de 2016 |                                           |                                |                     |              |         |          |             |           |                                        |                                            |              |   |
| Data                                             | Horário                                   | Unidade                        |                     |              |         | Hora     | as Trabalha | adas      |                                        | 0 an an tar sin                            | Ohaamma ″a   |   |
| Data                                             | Registrado                                | de Registro                    | HR                  | HE           | HA      | HH       | Crédito     | Débito    | Saldo de Horas                         | Ocorrencia                                 | Observação   |   |
| 01/01/2016                                       |                                           |                                |                     |              |         | 00:00    |             |           |                                        | Feriado :<br>Confraternização<br>Universal |              |   |
| 02/01/2016                                       |                                           |                                |                     |              |         | 00:00    |             |           |                                        | Sábado                                     |              |   |
| 03/01/2016                                       |                                           |                                |                     |              |         | 00:00    |             |           |                                        | Domingo                                    |              |   |
| 04/01/2016                                       | 06:58 - 11:56<br>13:43 - 17:23            | NTI<br>NTI                     | 08:38               | 00:38        | 00:20   | 08:20    | 00:20       |           | 00:20                                  |                                            |              |   |
| 05/01/2016                                       | 08:34 - 12:30<br>13:32 - 17:07            | NTI<br>NTI                     | 07:31               |              |         | 07:31    |             | -00:29    | -00:09                                 |                                            |              |   |
| 06/01/2016                                       | 08:04 - 11:45<br>12:45 - 17:09            | NTI<br>NTI                     | 08:05               | 00:05        | 00:05   | 08:05    | 00:05       |           | -00:04                                 |                                            |              |   |
| 07/01/2016                                       | 07:31 - 12:55<br>13:56 - 17:18            | NTI<br>NTI                     | 08:46               | 00:46        | 00:20   | 08:20    | 00:20       |           | 00:16                                  |                                            |              |   |
| 08/01/2016                                       | 07:57 - 11:00                             | NTI                            | 03:03               |              |         | 03:03    |             | -04:57    | -04:41                                 |                                            | observações. |   |
| 09/01/2016                                       |                                           |                                |                     |              |         | 00:00    |             |           | -04:41                                 | Sábado                                     |              |   |
| 10/01/2016                                       |                                           |                                |                     |              |         | 00:00    |             |           | -04:41                                 | Domingo                                    |              |   |
| 11/01/2016                                       | 07:28 - 11:41<br>12:41 - 16:26            | NTI<br>NTI                     | 07:58               |              |         | 07:58    |             | -00:02    | -04:43                                 |                                            |              |   |
| 12/01/2016                                       | 06:52 - 11:53<br>12:54 - 16:44            | NTI<br>NTI                     | 08:51               | 00:51        | 00:20   | 08:20    | 00:20       |           | -04:23                                 |                                            |              |   |
| 13/01/2016                                       | 08:26 - 12:32<br>13:32 - 14:32<br>17:30 - | NTI<br>NTI<br>NTI              | 05:06               |              |         | 05:06    |             | -02:54    | -07:17                                 |                                            |              |   |
| 14/01/2016                                       | 07:10 - 11:04<br>12:57 - 17:22            | NTI<br>NTI                     | 08:19               | 00:19        | 00:19   | 08:19    | 00:19       |           | -06:58                                 |                                            |              |   |
| 15/01/2016                                       | 07:15 - 11:28<br>12:28 - 16:00            | NTI<br>NTI                     | 07:45               |              |         | 07:45    |             | -00:15    | -07:13                                 |                                            |              | - |

A tela acima conterá os dados do período selecionado.

Importante atentar para o local destacado para as observações, as quais estarão disponíveis para os chefes em qualquer momento. Para salvar as observações basta clicar no ícone 🎦.

Atenção também para o segundo local em destaque na imagem, o qual indica registros inválidos: **Alerta sobre registro(s) inválido(s)** 

Ainda na mesma página estará o resumo das horas apuradas no mês.

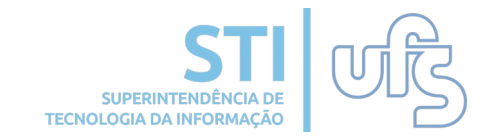

Logo abaixo estará o resumo das horas apuradas no mês.

| Resumo das Horas               | Apuradas no Mês |
|--------------------------------|-----------------|
| Carga Horária do Mês:          | 160:00          |
| Total de Horas Registradas:    | 74:02           |
| Total de Horas Homologadas:    | 112:47          |
| Total de Horas Justitificadas: | 40:00           |
| Saldo de Horas No Mês:         | -47:13          |
| Crédito de horas Acumuladas:   | -02:47          |
| Crédito em Horas:              | -50:00          |

Atenção! O crédito de horas acumuladas faz referência aos meses anteriores. Já o crédito em horas é o somatório do saldo de horas no mês com o crédito de horas acumuladas.

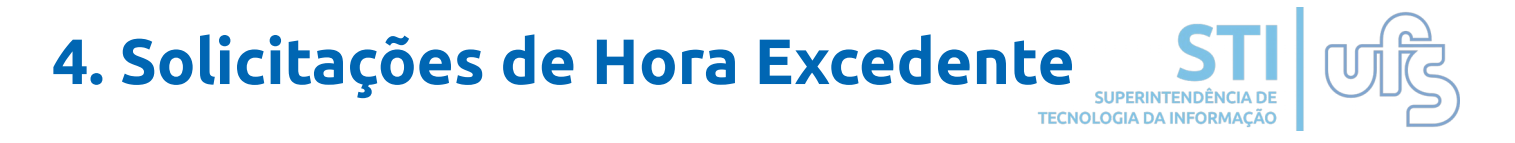

Através desse menu o servidor pode fazer as solicitações de horas excedentes assim como consultá-las posteriormente.

#### Portal do Servidor > Frequência > Solicitações de Horas Excedentes

| Atualização do sist     Consulta       Comprovante de Frequência                                        |
|----------------------------------------------------------------------------------------------------|
| Atualização do sist Comprovante de Frequência                                                           |
|                                                                                                    |
| Informamos que visand Relatórios da frequência e tornar o sistema mais transparente para os             |
| servidores, o SIGRH est<br>estarão alterados, func Solicitações de Horas Excedentes Solicitar Solicitar |
| Consultar                                                                                               |

## 4.1 Solicitar

Para solicitar a realização de horas excedentes, basta seguir o caminho:

#### Portal do Servidor > Frequência > Solicitações de Horas Excedentes > Solicitar

Na página a seguir leia atentamente as informações antes de realizar a solicitação. Preencha os campos necessários e clique em solicitar.

| PORTAL DO                                                                                     | SERVIDOR > SOLICITAÇÃO DE HORA EXCEDENTE                                                                                                    | E                                                                                                    |  |
|-----------------------------------------------------------------------------------------------|----------------------------------------------------------------------------------------------------|----------------------------------------------------------------------------------------------------|--|
|                                                                                               |                                                                                                    |                                                                                                    |  |
| A partir<br>• A chef<br>• Poderá<br>• A solic<br>carga<br>• A solic<br>• A solic<br>• As soli | desta operação é possível solicitar a chefia liberação de<br>ia da unidade será notificada, através de Caixa Postal, da:<br>is ser estabelecido um período de dias para as horas excec<br>itação de horas excedentes poderá ser realizada até 3 dia<br>horária diária.<br>itação somente será considera se a chefia autorizá-la em<br>citações que não forem respondidas dentro do prazo esta | e horas excedentes.<br>as solicitações de horas excedentes cadastradas.<br>edentes serem realizadas.<br>las do início do período em que o servidor necessitou estender seu horário de trabalho além da<br>m até 3 dias do início do período solicitado pelo servidor.<br>abelecido serão <b>canceladas automaticamente</b> pelo sistema. |  |
|                                                                                               | DADOS PARA SOL                                                                                                    | LICITAÇÃO DA(S) HORA(S) EXCEDENTE(S)                                                                                                    |  |
|                                                                                               | Solicitante:<br>Unidade:                                                                                                    |                                                                                                    |  |
|                                                                                               | Justificativa: 🖈 SELECIONE                                                                                                    |                                                                                                    |  |
|                                                                                               | Data de Início: 🖈 📃                                                                                                    | Data de Término: \star                                                                                                    |  |
|                                                                                               |                                                                                                    | Solicitar Cancelar                                                                                                    |  |

Quando a solicitação for cadastrada, a chefia será notificada através da Caixa Postal, para que responda a solicitação. Assim como o servidor será notificado quando sua solicitação for respondida.

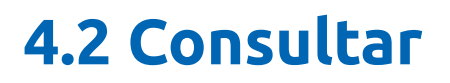

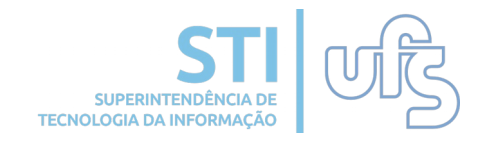

É possível consultar as solicitações de horas excedentes, basta seguir o caminho:

#### Portal do Servidor > Frequência > Solicitações de Horas Excedentes > Consultar

| PORTAL DO SERVI                              | DOR > CONSU                            | TAR SOLICITAÇÕES DE                                       | E HORAS EXCEDENTES                                                                                           |                      |
|----------------------------------------------|----------------------------------------|-----------------------------------------------------------|----------------------------------------------------------------------------------------------------|----------------------|
| A partir desta op<br>período inicial. Pelo m | eração é possíve<br>enos um filtro ter | l consultar as solicitações<br>n que ser realizado para c | s de horas excedentes, podendo cancelar as que estiverem autorizadas, desde que<br>consultar as solicitações | não tenha passado do |
|                                              |                                        |                                                           | FILTRAR SOLICITAÇÕES                                                                                         |                      |
|                                              | Status:                                | SELECIONE                                                 |                                                                                                    |                      |
|                                              |                                        |                                                           | Buscar Limpar                                                                                                |                      |

O servidor visualizará todas as solicitações cadastradas, podendo filtrar por status. Caso a solicitação ainda esteja pendente, é possível cancelá-la.

Observação: o item 4 trata da solicitação para realização das horas excedentes. Uma vez autorizada a realização dessas horas excedentes, a chefia ainda deverá autorizar o quantitativo das horas realizadas no período de homologação, como funciona atualmente.

## 5. Informações adicionais

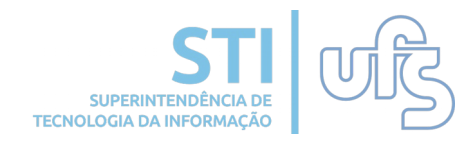

Na página inicial do portal do servidor, está disponível a visualização geral de dados do dia atual.

| 🍠 Avaliação   🎲 Ferias                              | 🔜 Frequencia   🔝 Chefia de                         | Unidade   🔍 Cons                            | ultas   🕎 Capacitação   🥶 🤅             | Serviços   📑 Solicitações   🕋 Do | cumentos                     |                   |
|-----------------------------------------------------|----------------------------------------------------|---------------------------------------------|-----------------------------------------|----------------------------------|------------------------------|-------------------|
| <b>Prazo para a homol</b><br>Prazo para a homologaç | ogação da FREQUÊNC<br>ão da FREQUÊNCIA para a folh | <b>IA para a folha</b><br>a de pagamento de | a de pagamento de S<br>SETEMBRO/2019 é: | ETEMBRO/2019                     | Portal do                    | Servidor          |
| 01 a 10/09/2019                                     |                                                    |                                             |                                         | < II >> Todas                    | Minhas<br>Mensagens          | 8                 |
| Dia                                                 | Ent                                                | RADAS/SAÍDAS I<br>Saída                     | Do Dia<br>Saída Almoco/lanta            | Horas Trabalhadas                | Trocar Foto<br>Editar Perfil |                   |
| Clique aqui para ver o e                            | espelho do ponto 🔍                                 |                                             | т                                       | otal de Horas no Dia: 00:00      | 🎾 So<br>Afasta               | licitar<br>Imento |

Clicando no ícone <u>Clique aqui para ver o espelho do ponto</u> o usuário será direcionado para a seguinte página que terá as informações do ponto diário:

|                                                  |                                |                                | 🚽: Sal             | var obs        | ervaçõe | s de por | ito diário  | 🔔: Alerta | sobre registro(s) i                      | nválido(s)                                 |            |
|--------------------------------------------------|--------------------------------|--------------------------------|--------------------|----------------|---------|----------|-------------|-----------|------------------------------------------|--------------------------------------------|------------|
|                                                  |                                | HR: Horas Reg<br>HA: Horas Exc | jistrada<br>edente | is<br>s a Auto | rizar   |          |             | HE        | : Horas Excedentes<br>I: Horas a Homolog | ar                                         |            |
| Ponto Diário associado ao Mês de Janeiro de 2016 |                                |                                |                    |                |         |          |             |           |                                          |                                            |            |
| Data                                             | Horário                        | Unidade                        |                    |                |         | Hor      | as Trabalha | adas      |                                          | Ocorrância                                 | Obcomação  |
| Data                                             | Registrado                     | de Registro                    | HR                 | HE             | HA      | HH       | Crédito     | Débito    | Saldo de Horas                           | ocorrencia                                 | Observação |
| 01/01/2016                                       |                                |                                |                    |                |         | 00:00    |             |           |                                          | Feriado :<br>Confraternização<br>Universal |            |
| 02/01/2016                                       |                                |                                |                    |                |         | 00:00    |             |           |                                          | Sábado                                     |            |
| 03/01/2016                                       |                                |                                |                    |                |         | 00:00    |             |           |                                          | Domingo                                    |            |
| 04/01/2016                                       | 06:58 - 11:50<br>13:43 - 17:23 | 5 NTI<br>3 NTI                 | 08:38              | 00:38          | 00:20   | 08:20    | 00:20       |           | 00:20                                    |                                            |            |
| 05/01/2016                                       | 08:34 - 12:30<br>13:32 - 17:07 | 0 NTI<br>7 NTI                 | 07:31              |                |         | 07:31    |             | -00:29    | -00:09                                   |                                            |            |
| 06/01/2016                                       | 08:04 - 11:49<br>12:45 - 17:09 | 5 NTI<br>9 NTI                 | 08:05              | 00:05          | 00:05   | 08:05    | 00:05       |           | -00:04                                   |                                            |            |
| 07/01/2016                                       | 07:31 - 12:55                  | 5 NTI<br>3 NTI                 | 08:46              | 00:46          | 00:20   | 08:20    | 00:20       |           | 00:16                                    |                                            |            |

Para informações em caso de dúvida, entrar em contato com a com a DICAR/DP.

Telefone: 3194-6488/6441 E-mail: dicar@ufs.br